## Схема работы Транспортной компании с Системой Контроля Доставки (СКД) Адвантум-МЕТРО

## Содержание

| 1.  | Подключение к Системе Контроля Доставки (СКД) Адвантум-METRO                        | 2                  |
|-----|-------------------------------------------------------------------------------------|--------------------|
| 2.  | Предрейсовый контроль                                                               | 4                  |
| 3.  | Диагностика TC                                                                      | 5                  |
| 4.  | Проверка работоспособности телематического и холодильного оборудо перед выпуском TC | в <b>ания</b><br>6 |
| 5.  | Онлайн отслеживание рейса, корректирующие действия                                  | 9                  |
| 6.  | Реакция на тревожные сообщения (алармы – от англ. Alarm)                            | 12                 |
| 7.  | Постфактум контроль выполнения рейсов                                               | 13                 |
| 8.  | Претензионная работа                                                                | 14                 |
| 9.  | Техподдержка                                                                        | 15                 |
| 10. | Сокращения                                                                          | 16                 |

Полное наименование: **Схема работы Транспортной компании с Системой Контроля Доставки (СКД) Адвантум-МЕТРО** Короткое наименование: **Инструкция Адвантум-МЕТРО для ТК** 

Изменения: Русенкова

# 1. Подключение к Системе Контроля Доставки (СКД) Адвантум-МЕТРО

- 1.1 Сообщить в Адвантум по адресу allsupport@advantum.pro список транспорта, указав для каждого TC следующие параметры:
  - ID устройства (при наличии);
  - Марка ТС;
  - Модель ТС;
  - Гос. номер ТС;
    - Параметры датчиков температуры в протоколе (при наличии).
      - i. в случае мультирефа с указанием порядкового номера датчика, начиная с головы транспортного средства.
      - ii. при наличии в кузове нескольких камер с указанием привязки датчиков к камере.
  - Параметры датчиков открытия кузова в протоколе (при наличии);
  - Интерпретация датчиков температуры и открытия кузова (при наличии);
  - Наименование предприятия перевозчика.

1.2 Пример заполненной таблицы (\*) приведен ниже:

| ID<br>Блока | Марка<br>ТС | Модель<br>ТС | Гос.<br>Номер<br>ТС | Параметры<br>датчиков<br>температуры | Интерпретация<br>датчиков<br>температуры                                                                                                    | Параметры<br>датчиков<br>открытия<br>кузова | Интерпретаци<br>я датчиков<br>открытия<br>кузова                       | Наименован<br>ие<br>предприятия |
|-------------|-------------|--------------|---------------------|--------------------------------------|----------------------------------------------------------------------------------------------------|---------------------------------------------|------------------------------------------------------------------------|---------------------------------|
| 1           | 2           | 3            | 4                   | 5                                    | 6                                                                                                    | 7                                           | 8                                                                      | 9                               |
| 111112      | Hino        | 500          | P654PP77<br>7       | temp1, temp128                       | Значения датчика<br>необходимо делить на<br>10                                                                                                    | adc15                                       | "0" - "Закрыто",<br>"1" - "Открыто"                                    | ИП Иванов И.И.                  |
| 123456      | Schmitz     |              | EE900800            | temp_1wire_1                         | Интерпретация не<br>требуется, один к<br>одному                                                                                                    | ASN2                                        | Больше 1 -<br>"Закрыто",<br>меньше или<br>равно 1 -<br>"Открыто"       | 000 «TK №1»                     |
| 454545      | Scania      |              | A555AA50            | ext_temp_1                           | Если t >= 32765, то<br>темп = (t-65536)/10.<br>Если t < 32765, то темп<br>= t/10. Значения<br>равные 850 и 32767<br>являются ошибкой и их<br>необходимо исключать. | in1                                         | Первый бит<br>подзаписи<br>avl_input<br>1 - "Закрыто"<br>0 - "Открыто" | OOO «TK №1»                     |

\*Данные в таблице приведены для примера и являются вымышленными

### 1.3 Требования к бортовому оборудованию.

Для обеспечения приема мониторинговых данных необходимо:

- Оснащение бортовым GPS/ГЛОНАСС оборудованием транспортных средств в случае отсутствия установленного на транспортное средство оборудования;
- Агрегирование информации от бортового GPS/ГЛОНАСС оборудования транспортных средств путем межсерверной ретрансляции в случае уже установленного оборудования.
- Датчик температуры кузова (если требуется контроль соблюдения температурного режима). В случае наличия нескольких секций в кузове, потребуется уточнение привязки датчика к секции, начиная счёт с головы TC.
- Датчик открытия двери кузова (если требуется контроль открытия двери)
- Тип установки оборудования: стационарный
- Дискретность передачи информации: не реже 1 раза в минуту. Используется протокол Wialon Retranslator 1.0. Адрес для ретрансляции уточняется техническим специалистом Адвантум на основе предоставленных данных по параметрам ретрансляции.
- 1.4 Выслать карточку предприятия для составления/заключения договора между перевозчиком и компанией Адвантум на адрес yurchenko@advantum.pro

| Полное наименование: <b>Схема работы Транспортной компании с Системой Контроля Доставки (СКД) Адвантум-МЕТРО</b> |              |                |  |  |  |
|----------------------------------------------------------------------------------------------------|--------------|----------------|--|--|--|
| Короткое наименование: Инструкция Адвантум-МЕТРО для ТК                                                          |              |                |  |  |  |
| Изменения: Русенкова                                                                                             | Версия: v2.0 | От: 28/06/2022 |  |  |  |

- 1.5 Заключить договор с Адвантум.
- 1.6 Получить подтверждение от Адвантум, что транспортные средства в систему внесены.
- 1.7 (Если нет телематического оборудования) Получить от Адвантум информацию о монтаже оборудования и произвести монтаж.
- 1.8 (в случае ретрансляции или после выполнения предыдущего пункта) Начать передачу данных и сообщить об этом в Адвантум (allsupport@advantum.pro).
- 1.9 Получить подтверждение от Адвантум, что данные передаются, проверить работу оборудования в пункте «Диагностика TC» в системе Адвантум-МЕТРО
- 1.10 Получить доступ к порталу Адвантум-МЕТРО:
  - Запросить доступ к порталу Адвантум-МЕТРО по электронной почте: allsupport@advantum.pro
  - Получить логин ответным сообщением на обращение.
  - При необходимости запросить обучение работе с системой по адресу yurchenko@advantum.pro

**ВАЖНО**: Ответственность за верное предоставление данных о TC, блоках, датчиках, отсеках П/П возложено на TK.

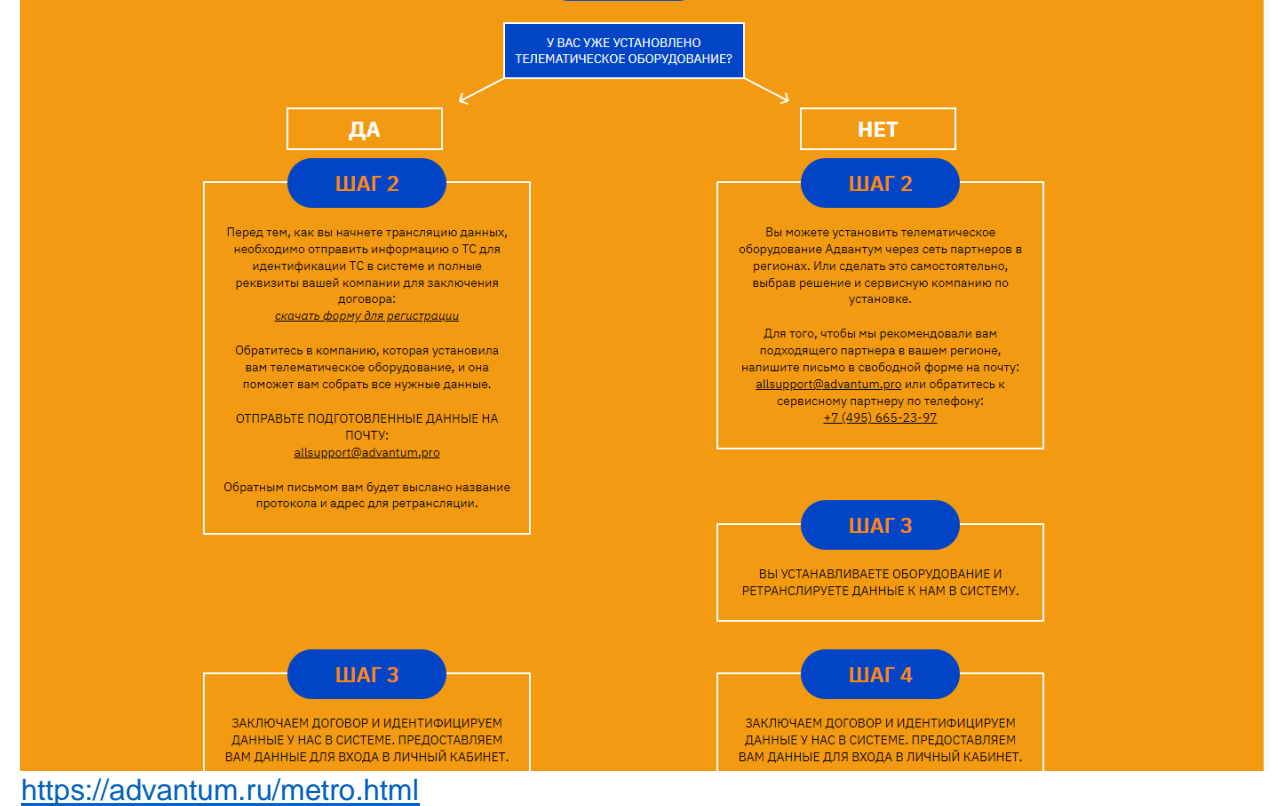

| Полное наименование: <b>Схема работы Транспортной компании с Системой Контроля Доставки (СКД) Адвантум-МЕТРО</b> |              |                |  |  |  |
|----------------------------------------------------------------------------------------------------|--------------|----------------|--|--|--|
| Короткое наименование: Инструкция Адвантум-МЕТРО для ТК                                                          |              |                |  |  |  |
| Изменения: Русенкова                                                                                             | Версия: v2.0 | От: 28/06/2022 |  |  |  |

## 2. Предрейсовый контроль

Пользователь ТК (*Транспортная Компания*) имеет доступ к мониторингу ТС (*Транспортное Средство*), если ТС указано в рейсе, который доступен пользователю, в которых они указаны в качестве перевозчика.

Диспетчер ТК в 8:00 проверяет рейсы назначенные данной ТК заказчиком (МЕТРО) в текущую дату. Для этого:

- пользователь авторизуется в системе путем ввода пары логин-пароль
- Заходит в пункт меню системы «Управление» -> «Диспетчеризация» «Рейсы»
- Выделив нужный рейс в верхней части экрана одним кликом, в нижней части получаем подробную информацию по указанному рейсу:
  - о дату и номер рейса
  - о очередность прохождения контрольных точек
  - о интервалы доставки.

В верхней части в строке рейса видим информацию:

- о отипе ТС
- о назначенном водителе
- о гос.номере ТС
- о температурных режимах в рейсе.

Диспетчер проверяет указанную информацию на соответствие полученному от заказчика маршрутному заданию.

Если все данные совпадают Диспетчер начинает отслеживание исполнения рейса. В случае наличия расхождения связывается с заказчиком и корректирует маршрутное задание.

## 3. Диагностика ТС

- Функционал диагностики транспортных средств предназначен для оценки состояния транспортного средства, включая как работу телематического оборудования, так и работоспособность установленных на транспортном средстве датчиков. Диагностика автоматически выполняется 1 раз в сутки по всем активным в системе TC. Кроме того, диагностика может быть инициализирована пользователем по конкретному транспортному средству.
- **Диагностика для рейса пройдена** выставляется признак, если в поле «Статус проверки» выставлено значение «Пройдена»
- Журнал «Диагностика TC» представлен в разделе «Управление» в пункте меню Диспетчеризация -> Диагностика TC
- При выделении в верхней части области отображения данных строки, содержащей диагностику по необходимому TC, в нижней части области отображения будет представлен результат проведения диагностики по всем типам проверок. Логика прохождения проверок следующая:
  - Проверка «Наличие блока». Если для ТС указан блок, то выставляется статус «Успешно пройдена». Если блок не указан, в нижней области отображения данных для типа проверки выставляется результат «Ошибка». В верхней форме отображения выставится статус проверки «Нет оборудования»;
  - 2) Проверка «Наличие связи с БТ». Если за последние 24\* часа (настраиваемое значение) был получен пакет данных от БТ, выставляется результат «Успешно пройдена». В противном случае выставляется результат «Ошибка»;
  - 3) Проверка «Корректность координат БТ». Результат «Успешно пройдена» выставляется, если координаты, пришедшие в последнем пакете от БТ, валидны. В противном случае выставляется результат «Ошибка»;
  - 4) Проверка «Работоспособность датчика температуры №1-№5». Проводится в зависимости от количества установленных на ТС датчиков температуры. Результат «Ошибка» выставляется, если интерпретированное показание датчика «Температурный датчик», полученное в последнем пакете от БТ, = null ИЛИ <-50\* ИЛИ >50\*. В противном случае выставляется результат «Успешно пройдена»;
  - 5) Проверка «Работоспособность датчика открытия кузова №1-№2». Проводится в зависимости от количества установленных на TC датчиков открытия кузова.

Результат «Успешно пройдена» выставляется, если за последние 24\* часа были показания датчика и среди них не было ошибок. В противном случае выставляется статус «Ошибка». В случае выставления для проверки результата «Ошибка» в нижней части области отображения в соответствующем поле будут выведены рекомендации по ее устранению. Статус проверки в верхней форме отображения выставится «Не пройдена», если хотя бы по одной из требующихся проверок будет выставлен результат «Ошибка».

Полное наименование: **Схема работы Транспортной компании с Системой Контроля Доставки (СКД) Адвантум-МЕТРО** Короткое наименование: **Инструкция Адвантум-МЕТРО для ТК** 

Изменения: Русенкова

# 4. Проверка работоспособности телематического и холодильного оборудования перед выпуском ТС

#### Проверка на уровне единичного рейса (отдельно по каждому рейсу)

Перед выпуском ТС в рейс Диспетчер ТК должен убедиться, что ТС передает телематическую информацию:

- о местоположении
- о состоянии датчиков температуры и открытия дверей.

Для этого:

1) в меню системы «Управление» -> «Диспетчеризация» - «Рейсы» необходимо выбрать искомый рейс со статусом «Новый»

| ٩ | ኛ Показать филь | тры 🥏 Обнов | вить 🗿 Доба | вить рейс | 🔗 Изменить рейс   | 🥥 Удалить    | 🛐 Выгрузить в | Ехсеі         | смотр Дейс   | твия 🔻 На | стройки 💌 | Bcero |
|---|-----------------|-------------|-------------|-----------|-------------------|--------------|---------------|---------------|--------------|-----------|-----------|-------|
| ~ | ID Рейса        | Дата рейса  | Перевозчик  | Номер рей | йса. Статус рейса | . Автомобиль | Водитель      | Гос. номер пр | Распределите | Тип ТС    | Нижняя    | грани |
| ~ | 23892389        | 17.12.2019  | МТЭК        | 6611      | Новый             | C094CM777    | ТАМАРАД       | 0             |              | 10т. Реф  |           | 1     |

2) открыть меню рейса двойным кликом - скопировать номер ТС

| ID Рейса:*    | 23892389            |   | Гос. номер Т СО94СМ777                                    |        | Плановое время начала<br>погрузки:       | 06.12.2019 17:00:00 |  |
|---------------|---------------------|---|-----------------------------------------------------------|--------|------------------------------------------|---------------------|--|
| Дата рейса:*  | 17.12.2019 20:00:00 |   | Гос. номер прицепа:                                       |        | Фактическое время начала<br>погрузки:    | 06.12.2019 20:00:00 |  |
| Тип ТС:*      | 10т. Реф            | ٣ | Распределительный центр:*                                 | ~      | Фактическое время<br>окончания погрузки: | 06.12.2019 20:56:00 |  |
| Перевозчик:   | МТЭК                | Ŧ | Нижняя граница 1<br>температурного режима, °C:            | A<br>V | Время въезда (факт):                     |                     |  |
| Номер рейса:* | 6611                |   | Верхняя граница 1<br>температурного режима, °С:           | ÷      | Время выезда (факт):                     |                     |  |
| Статус рейса: | Новый               | Ŧ | Нижняя граница<br>температурного режима, 2<br>отсек, °C:  | *<br>* | Время выполнения (факт):                 |                     |  |
| Водитель:     | ТАМАРАДЗЕ О Б       | Ŧ | Верхняя граница<br>температурного режима, 2<br>отсек. °С: | ÷      | Продолжительность:                       |                     |  |

3) перейти на вкладку «мониторинг» и вставить Гос.номер ТС в строку поиска

| METRO                                             | Мониторинг Управление               |                  |
|---------------------------------------------------|-------------------------------------|------------------|
| Транспорт Объекты –                               | ■ HINO 500 c094cm777, C094CM777     | - Бор            |
| Соряссмллл         ×            Расширенный поиск | События Информация СИМ-карты        | город            |
| HINO 500 c094cw777                                | НINO 500 с094см777                  | 1 Cheller        |
| П госномер: C094CM777                             | Гос.номер: С094СМ777                |                  |
|                                                   | Тип блока: (av) Universal           | - 2 7× 1 - 1     |
| a                                                 | Группа транспорта: —                |                  |
| -                                                 | Статус: Остановка                   |                  |
|                                                   | Группы: —                           |                  |
|                                                   | Организация:                        |                  |
|                                                   | Скорость: 0                         | BOOKO            |
|                                                   | Время: 17.12.2019 18:01:05          | Kerne            |
|                                                   | Координаты: 56.124374, 44.26707     |                  |
|                                                   | ТРЕК                                |                  |
|                                                   | Пожалуйста, задайте период:         | A Providence     |
|                                                   | 17.12.2019 00:00 - 17.12.2019 23:59 | the stand of the |
|                                                   | Показать трек Очистить карту        | 1 5 1 1 5 5      |

4) Кликнув на иконку TC на карте (или на строку в открывшемся окне получим детальную информацию о состоянии телематики на TC. В случае отсутствия

| Полное наименование: <b>Схема работы Транспортной компании с Системой Контроля Доставки (СКД) Адвантум-МЕТРО</b> |  |  |  |  |  |  |
|----------------------------------------------------------------------------------------------------|--|--|--|--|--|--|
| Короткое наименование: Инструкция Адвантум-МЕТРО для ТК                                                          |  |  |  |  |  |  |
| Изменения: Русенкова Версия: v2.0 От: 28/06/2022                                                                 |  |  |  |  |  |  |

телематики Диспетчер должен связаться с водителем и уточнить причину отсутствия телематических данных:

- ТС в нерабочем состоянии
- ТС в зоне отсутствия устойчивой GSM связи

При необходимости Диспетчер заменяет ТС, либо отправляет на сервис.

### Пример отсутствия телематики:

| 🗆 🖩 🖩 Scania a156p                                                                                                    | x116, A156PX116                                                                                                    |                                                                    |           |  |
|----------------------------------------------------------------------------------------------------|----------------------------------------------------------------------------------------------------|--------------------------------------------------------------------|-----------|--|
| 🞗 События Ин                                                                                                    | формация Датчик                                                                                                    | и СИМ-кар                                                          | ты        |  |
| Scania a156px116                                                                                                    |                                                                                                    |                                                                    |           |  |
| Гос номер                                                                                                    | A156PX116                                                                                                    |                                                                    |           |  |
| Тип блока:                                                                                                    | (av) Universal                                                                                                    |                                                                    |           |  |
| Группа транспорта:                                                                                                    | _                                                                                                    |                                                                    |           |  |
| Статус:                                                                                                    | _                                                                                                    |                                                                    |           |  |
| Группы:                                                                                                    | _                                                                                                    |                                                                    |           |  |
| Организация:                                                                                                    |                                                                                                    |                                                                    |           |  |
| Скорость:                                                                                                    | _                                                                                                    |                                                                    | 0         |  |
| Время:                                                                                                    | -                                                                                                    |                                                                    | 6         |  |
| Координаты:                                                                                                    | _                                                                                                    |                                                                    | 2         |  |
| <b>ТРЕК</b><br>Пожалуйста, задайте                                                                                                    | период:                                                                                                    |                                                                    |           |  |
| 21.11.2019 00:00                                                                                                    | 0 - 22.11.2019 2                                                                                                    | 8 : 59                                                             |           |  |
| Показать трек                                                                                                    | Очистить карту                                                                                                    |                                                                    |           |  |
|                                                                                                    |                                                                                                    |                                                                    |           |  |
| ример пал                                                                                                    |                                                                                                    |                                                                    |           |  |
|                                                                                                    | AU вм386677, BM                                                                                                    | 386677                                                             |           |  |
| © = # СНЕREA<br>& События                                                                                                    | AU вм386677, ВМ<br>Информация                                                                                                    | 3866 <b>77</b><br>Датчики                                          | СИМ-карты |  |
| Обытия События События СНЕКЕАЦ ВМ                                                                                                    | АU вм386677, ВМ<br>Информация<br>386677                                                                                                    | 386677<br>Датчики                                                  | СИМ-карты |  |
| <ul> <li>В В СНЕКЕ/</li> <li>События</li> <li>СНЕКЕАЦ ВМ</li> <li>Гос.номер:</li> </ul>                                                                                                    | АU вм386677, ВМ<br>Информация<br>386677<br>ВМ386677                                                                                                    | 386677<br>Датчики                                                  | СИМ-карты |  |
| ОТМЕР Нал<br>СНЕКЕР<br>События<br>СНЕКЕАЦ ВМ<br>Гос.номер:<br>Тип блока:                                                                                                    | AU вм386677, ВМ<br>Информация<br>386677<br>ВМ386677<br>(av) Universa                                                                                                    | 386677<br>Датчики                                                  | СИМ-карты |  |
| ример нал<br>Снекер<br>События<br>Снекер<br>События<br>Снекер<br>Кос.номер:<br>Тип блока:<br>Группа транспос                                                                                                    | АU вм386677, ВМ<br>Информация<br>386677<br>ВМ386677<br>(av) Universa                                                                                                    | 386677<br>Датчики                                                  | СИМ-карты |  |
| ОТИМЕР Нала<br>СНЕКЕЛИ ВМ<br>СОБЫТИЯ<br>СНЕКЕЛИ ВМ<br>Гос.номер:<br>Тип блока:<br>Группа транспо<br>Статус:                                                                                                    | АU вм386677, ВМ<br>Информация<br>386677<br>ВМ386677<br>(av) Universa<br>орта: —<br>Движение                                                                                    | 386677<br>Датчики                                                  | СИМ-карты |  |
| ОТИМЕР Нала<br>СНЕКЕАЦ ВМ<br>События<br>СНЕКЕАЦ ВМ<br>Гос.номер:<br>Тип блока:<br>Группа транспо<br>Статус:<br>Группы:                                                                                                    | АU вм386677, ВМ<br>Информация<br>386677<br>ВМ386677<br>(av) Universa<br>орта: —<br>Движение<br>—                                                                               | 386677<br>Датчики<br>I                                             | СИМ-карты |  |
| <ul> <li>В В СНЕКЕ/</li> <li>События</li> <li>События</li> <li>СНЕКЕАЦ ВМ</li> <li>Гос.номер:</li> <li>Тип блока:</li> <li>Группа транспос<br/>Статус:</li> <li>Группы:</li> <li>Организация:</li> </ul>                                                                                                    | AU вм386677, ВМ<br>Информация<br>386677<br>ВМ386677<br>(av) Universa<br>орта: —<br>Движение<br>—                                                                               | 386677<br>Датчики<br>I                                             | СИМ-карты |  |
| Организация:<br>Организация:<br>Организация:<br>Организация:                                                                                                    | AU вм386677, ВМ<br>Информация<br>386677<br>ВМ386677<br>(av) Universa<br>орта: —<br>Движение<br>—<br>І                                                                          | 386677<br>Датчики                                                  | СИМ-карты |  |
| Описер нали<br>Снекер нали<br>Снекер<br>События<br>Снекер<br>События<br>Снекер<br>Колока:<br>Группа транспо<br>Статус:<br>Группы:<br>Организация:<br>Скорость:<br>Волока:                                                                                                    | AU вм386677, ВМ<br>Информация<br>386677<br>ВМ386677<br>(av) Universa<br>орта: —<br>Движение<br>—<br>1<br>6                                                                     | 386677<br>Датчики<br>II                                            | СИМ-карты |  |
| <ul> <li>События</li> <li>События</li> <li>События</li> <li>Снекеалия</li> <li>Снекеалия</li> <li>События</li> <li>События</li></ul> | AU вм386677, ВМ<br>Информация<br>386677<br>ВМ386677<br>(av) Universa<br>орта: —<br>Движение<br>—<br>1<br>6<br>22.11.2019 1                                                     | 386677<br>Датчики<br>II<br>7:20:56                                 | СИМ-карты |  |
| Организация:<br>Скорость:<br>Время:<br>Координаты:                                                                                                    | AU вм386677, ВМ<br>Информация<br>386677<br>ВМ386677<br>(av) Universa<br>орта: —<br>Движение<br>—<br>6<br>22.11.2019 1<br>55.89476, 37                                          | 386677<br>Датчики<br>II<br>7:20:56<br>.68199                       | СИМ-карты |  |
| Организация:<br>Скорость:<br>Время:<br>Координаты:                                                                                                    | AU вм386677, ВМ<br>Информация<br>386677<br>ВМ386677<br>(av) Universa<br>орта: —<br>Движение<br>—<br>6<br>22.11.2019 1<br>55.89476, 37                                          | 386677<br>Датчики<br>II<br>7:20:56<br>7.68199                      | СИМ-карты |  |
| ОПИЧЕР Нали СНЕКЕР События Снекер: Сибытия Снекер: Сибытия События События <p< td=""><td>AU вм386677, ВМ<br/>Информация<br/>386677<br/>ВМ386677<br/>(аv) Universa<br/>ирта: —<br/>Движение<br/>—<br/>1<br/>6<br/>22.11.2019 1<br/>55.89476, 37</td><td>386677<br/>Датчики<br/>II<br/>7:20:56<br/>.68199</td><td>СИМ-карты</td><td></td></p<>                                                                                                    | AU вм386677, ВМ<br>Информация<br>386677<br>ВМ386677<br>(аv) Universa<br>ирта: —<br>Движение<br>—<br>1<br>6<br>22.11.2019 1<br>55.89476, 37                                     | 386677<br>Датчики<br>II<br>7:20:56<br>.68199                       | СИМ-карты |  |
| <ul> <li>Снепер нали</li> <li>Снепер нали</li> <li>Снепер нали</li> <li>Снепер нали</li> <li>Снепер нали</li> <li>События</li> <li>События</li></ul>  | AU вм386677, ВМ<br>Информация<br>386677<br>ВМ386677<br>(аv) Universa<br>орта: —<br>Движение<br>—<br>1<br>6<br>22.11.2019 1<br>55.89476, 37<br>цайте период:<br>): 00 — 22.11.2 | 386677<br>Датчики<br>II<br>7:20:56<br>.68199<br>2019 23 :          | СИМ-карты |  |
| ОПИСЕР НАЛИ<br>СНЕКЕАЦ ВМ<br>События<br>СНЕКЕАЦ ВМ<br>Гос.номер:<br>Тип блока:<br>Группа транспос<br>Статус:<br>Группь:<br>Организация:<br>Скорость:<br>Время:<br>Координаты:<br>ТРЕК<br>Пожалуйста, зад<br>22.11.2019 00<br>Показать трен                                                                                                    | АU вм386677, ВМ<br>Информация<br>386677<br>(аv) Universa<br>орта: —<br>Движение<br>—<br>6<br>22.11.2019 1<br>55.89476, 37<br>цайте период:<br>): 00 — 22.11.2<br>Очистить н    | 386677<br>Датчики<br>II<br>7:20:56<br>.68199<br>2019 23 :<br>карту | СИМ-карты |  |

Полное наименование: **Схема работы Транспортной компании с Системой Контроля Доставки (СКД) Адвантум-МЕТРО** Короткое наименование: **Инструкция Адвантум-МЕТРО для ТК** Изменения: Русенкова Версия: v2.0 От: 28/06/2022

### Проверка данных о работе ХОУ

Данная проверка возможна только до постановки TC на загрузку, потому что проверка работы XOУ после постановки на загрузку не имеет смысла и подразумевает полную работоспособность XOУ.

Для проверки работы ХОУ необходимо:

- 1) скопировать Гос. номер ТС из меню «Рейсы» («Управление» -> «Диспетчеризация» «Рейсы»)
- 2) перейти в пункт меню «Детальный результат контроля температуры в рейсах» («Специализированные отчеты» > «Контроль температуры»)
- 3) нажать кнопку «показать фильтры» (при необходимости), вставить в поле Гос. номер ТС и нажать отфильтровать. В появившейся строке рейса в также в столбе «График» можно вызвать график нажав на ссылку «см. график» и проследить состояние данных по температуре до текущего времени.

Пример нормальной работы ХОУ:

| График расчета                               | а температуры в р | рейсах   |            |               |                    |                  |               |                     |          |        |                   |                |               |               |               |
|----------------------------------------------|-------------------|----------|------------|---------------|--------------------|------------------|---------------|---------------------|----------|--------|-------------------|----------------|---------------|---------------|---------------|
| Маршрут                                      | 1020801097        |          |            |               |                    |                  |               |                     |          |        |                   |                |               |               |               |
| <ul> <li>Линейная</li> <li>График</li> </ul> | я диаграмма       |          |            |               | Ноябрь 2019<br>Пят | 22               | Cy6           | 23                  |          |        | Boc 24            |                | Пон 25        |               | Вто           |
| 💌 Tew                                        | лературный датчи  | к 1      | Темпера    | турный датчик | 1                  |                  | Температурны  | ій датчик 1: (нет ) | данных)  |        |                   |                |               |               |               |
| Ten                                          | лературный датчи  | к 2      | Темпера    | турный датчик | 2                  |                  | Температурны  | ій датчик 2: 15.69  | •c       |        |                   |                |               |               |               |
|                                              |                   |          | Открыт б   | багажник      | IOT                | закрытс закрыто  | Открыт багаж  | ник: закры          | то       |        |                   |                |               |               |               |
|                                              |                   |          | Посещен    | we            | РЦІ                | ногинск          | Посещение:    | (нет,               | цанных)  |        |                   |                |               |               |               |
|                                              |                   |          |            |               |                    |                  |               |                     |          |        |                   |                |               |               |               |
|                                              |                   |          |            |               |                    |                  |               |                     |          | Ter    | ипературные дат-  | 14°C           | 15°C 17°C     | 18°C          | 📒 Нет данных  |
|                                              |                   |          |            |               |                    |                  |               |                     |          | Дат    | гчик открытия куз | ова: 📒 Закрыто | 📒 Открыто     | 📒 Нет данных  |               |
|                                              |                   |          |            |               |                    |                  | × v           |                     |          |        |                   |                |               |               |               |
| 💎 Показать фи                                | ильтры 😤 Обн      | овить    | 📄 Просмотр | Действи       | ня • Настройн      | N                |               |                     |          |        |                   |                |               | Bce           | о 2 🔍 Поиск   |
| Номер рейса                                  | Начало интерв     | Конеци   | итерва В   | ремя въезда   | Время выезда       | Адрес            | Порядок посец | Порядок посе        | Гос. ном | ep TC. | Магазин           | Нижняя границ  | Верхняя грани | Нижняя границ | Верхняя грани |
| 1020801097                                   | 24.11 10:00       | 24.11 16 | 5:00       |               |                    | Самара, Уральск  | 1             |                     | EH43415  | 0      | 64                | 15             | 17            |               |               |
| 1020801097                                   | 25.11 10:00       | 25.11 16 | 5:00       |               |                    | Оренбург, проспе | 2             |                     | EH43415  | 0      | 47                | 15             | 17            |               |               |
| Закрыть                                      |                   |          |            |               |                    |                  |               |                     |          |        |                   |                |               |               |               |
|                                              |                   |          |            |               |                    |                  |               |                     |          |        |                   |                |               |               |               |

В случае наличия телематической информации, но при отсутствии данных с ХОУ Диспетчер выясняет причины отсутствия данных с ХОУ, по возможности отправляет ТС на сервис или заменяет ТС на маршруте, уведомив об этом Заказчика (диспетчеров МГЛ).

#### Пример отсутствия данных ХОУ:

| График расчета                               | температуры в рейсах |                     |                          |                 |                             |                  |                                     |                                                               |               |                 |               |                 |
|----------------------------------------------|----------------------|---------------------|--------------------------|-----------------|-----------------------------|------------------|-------------------------------------|---------------------------------------------------------------|---------------|-----------------|---------------|-----------------|
| Маршрут                                      | 1020800947           |                     |                          |                 |                             |                  |                                     |                                                               |               |                 |               |                 |
| <ul> <li>Линейная</li> <li>Графия</li> </ul> | я диаграмма          |                     | Четверг 21 Ноябрь<br>20: | 2019 Di         | тница 22 Ноябрь 2019<br>:00 | 04:00            | 08:00                               | 12:00                                                         | 1             | 6:00            | 20:00         | Cy65on<br>00:00 |
| O thattar                                    |                      | Открыт багажник     |                          |                 |                             |                  | 22 ноя 20<br>Открыт ба<br>Открыт ба | 19 07:35:13<br>агажник: (нет данных)<br>агажник: (нет пачных) |               |                 |               |                 |
|                                              |                      |                     |                          |                 |                             |                  | Открыт ба<br>Посещени               | агажник: (нет данных)<br>ие: (нет данных)                     |               |                 |               |                 |
|                                              |                      |                     |                          |                 |                             |                  |                                     |                                                               |               |                 |               |                 |
|                                              |                      |                     |                          |                 |                             |                  |                                     | Температурные дат                                             | ники:         | C 15°C 17°C     | 18°C          | 📒 Нет данных    |
|                                              |                      |                     |                          |                 |                             |                  |                                     | датчик открытия куз                                           | ова: 🛑 закрыт | о 🧧 Открыто     | е пет данных  |                 |
| 💎 Показать фи                                | ильтры 👶 Обновить    | 📄 Просмотр Де       | йствия - Наст            | т вайос         | ×                           | •                |                                     |                                                               |               |                 | Bcer          | го 1 🔍 Поиск    |
| Номер рейса                                  | Начало интерв Коне   | цинтерва: Время въе | зда Время вые            | ада Адрес       | Порядок посе                | ни Порядок посец | Гос. номер                          | р ТС. Магазин                                                 | Нижняя грани  | и Верхняя грани | Нижняя границ | Верхняя грани   |
| 1020800947                                   | 22.11 12:00 22.11    | 18:00               |                          | Москва, Проспек | π 1                         |                  | BT400450                            | 11                                                            | 15            | 17              |               |                 |
|                                              |                      |                     |                          |                 |                             |                  |                                     |                                                               |               |                 |               |                 |
|                                              |                      |                     |                          |                 |                             |                  |                                     |                                                               |               |                 |               |                 |

В случае отсутствия нарушений ТС выходит в рейс, и Диспетчер ТК приступает к онлайн отслеживанию выполнения параметров рейса.

| Полное наименование: Схема работы Транспортной компании с Системой Контроля Доставки (СКД) Адвантум-МЕТРО |  |  |  |  |  |  |  |
|----------------------------------------------------------------------------------------------------|--|--|--|--|--|--|--|
| Короткое наименование: Инструкция Адвантум-МЕТРО для ТК                                                   |  |  |  |  |  |  |  |
| Изменения: Русенкова Версия: v2.0 От: 28/06/2022                                                          |  |  |  |  |  |  |  |

# 5. Онлайн отслеживание рейса, корректирующие действия

В случае, если температурный режим ТС не соответствует температурному режиму рейса Диспетчер ТК обязан:

- уведомить об этом водителя
- привести в соответствие данные по рейсу:
  - В случае некорректной работы ХОУ задать необходимый температурный режим (посредством настройки водителем)
  - В случае некорректной передачи данных с телматичского оборудования ТС в СКД Метро-Адвантум – обратиться в тех.поддержку Адвантум и довести обращение до исправления
  - В случае неверно указанного режима перевозки в СКД Метро-Адвантум (на основании информации ТТН водителя) – скоординировать действия с диспетчером МГЛ
- либо проинформировать Диспетчеров МГЛ о нарушении и невозможности исправления температуры перевозки

### Пример нарушения температурного режима:

| График расчета тем                               |                  |                                         |              |                            |                    |             |       |              |           |                     |                      |            |        |            |                                |                                               |                                 |                        |                                                |
|--------------------------------------------------|------------------|-----------------------------------------|--------------|----------------------------|--------------------|-------------|-------|--------------|-----------|---------------------|----------------------|------------|--------|------------|--------------------------------|-----------------------------------------------|---------------------------------|------------------------|------------------------------------------------|
| Маршрут 102                                      | 20798236         |                                         |              |                            |                    |             |       |              |           |                     |                      |            |        |            |                                |                                               |                                 |                        |                                                |
| <ul> <li>Линейная диа</li> <li>Геофия</li> </ul> | аграмма          |                                         | 20:00        | Четверг 14 Нояб<br>00:00 0 | 5ps 2019<br>4:00 0 | 18:00       | 12.00 | 16:00        | 20:00     | Пятница 15<br>00:00 | Hos6ps 2019<br>04:00 | 08:00      | 12:00  | 16:00      | 20:00                          | C 00 01 01 01 00 04:00                        | 2019 08:0                       | 0 12.0                 | 0 16:00                                        |
| ⊘ Tpuppin                                        | атурный датчик 1 | Температурный датчик<br>Открыт багажник | 1            | отк закрыто                |                    |             |       |              |           |                     | C C                  | зақ зақрыт | •      | •          | прыто                          | 16 ноя 2019 0<br>Температурны<br>Открыт багаж | 1:03:34<br>ий датчик 1:<br>ник: | 4.125 °C<br>опірыто 18 | :21 - 09:04 (14 v 42                           |
|                                                  |                  |                                         |              |                            |                    |             |       |              |           |                     |                      |            |        |            |                                | Посещение:                                    |                                 | (нет данных)           |                                                |
|                                                  |                  |                                         |              |                            |                    |             |       |              |           |                     |                      |            |        |            |                                |                                               |                                 |                        |                                                |
|                                                  |                  |                                         |              |                            |                    |             |       |              |           |                     |                      |            |        |            |                                | -2°C                                          | -1°C                            | 0°C                    |                                                |
|                                                  |                  |                                         |              |                            |                    |             |       |              |           |                     |                      |            |        | Тем<br>Дат | пературные д<br>чик открытия к | узова: 🗧 Закрытс                              | 🗧 Откра                         | ыто 📒 Нег              | <ul> <li>Нет данных</li> <li>данных</li> </ul> |
| 🖤 Показать фильтр                                | ры 👶 Обновить    | Просмотр Действи                        | ня – Настр   | юйки -                     |                    |             |       |              | v         |                     |                      |            |        |            |                                |                                               |                                 | Bo                     | вго 3 🔍 Поиск                                  |
| Номер рейса                                      | Начало интервала | Конец интервала д Вре                   | мя въезда (ф | а Время выезд              | а (фаг Адре        | NC          | Пор   | ядок посещен | и Порядок | посещени            | Гос. номер 1         | TC Ma      | нисьта | Нижно      | п граница те                   | Верхняя граница 1                             | Никняя г                        | раница те Е            | Іерхняя граница                                |
| 1020798236                                       | 15.11 06:30      | 15.11 12.00                             |              |                            | Banro              | оград, Исто | p     | 1            |           |                     | K7750Y777            | 28         |        |            | -1                             | -1                                            |                                 |                        |                                                |
| 1020798236                                       | 15.11 09:00      | 15.11 15:00                             |              |                            | Banx               | ский, пр-кт | и     | 2            |           |                     | K7750Y777            | 13         | 09     |            | -1                             | -1                                            |                                 |                        |                                                |
| 1020798236                                       | 16.11 07:00      | 16.11 10:00                             |              |                            | Астра              | ахань, Наб  | ар    | 3            |           |                     | K7750Y777            | 58         |        |            | -1                             | -1                                            |                                 |                        |                                                |
|                                                  |                  |                                         |              |                            |                    |             |       |              |           |                     |                      |            |        |            |                                |                                               |                                 |                        |                                                |
|                                                  |                  |                                         |              |                            |                    |             |       |              |           |                     |                      |            |        |            |                                |                                               |                                 |                        |                                                |
|                                                  |                  |                                         |              |                            |                    |             |       |              |           |                     |                      |            |        |            |                                |                                               |                                 |                        |                                                |
|                                                  |                  |                                         |              |                            |                    |             |       |              |           |                     |                      |            |        |            |                                |                                               |                                 |                        |                                                |
| Закрыть                                          |                  |                                         |              |                            |                    |             |       |              |           |                     |                      |            |        |            |                                |                                               |                                 |                        |                                                |

Во время выполнения рейса диспетчер ТК ведет наблюдение за выполнением рейса с помощью:

- пункта меню «онлайн табло прохождения рейса» («Мониторинг» -> «Online») или
- алармов (уведомлений о нарушении температурного, отправляемых на почтовый ящик)

#### «Онлайн табло прохождения рейса»

По каждому рейсу можно просмотреть подробную информацию о температуре на графике.

Для просмотра графика нажмите на ссылку «См. график».

В верхней части открывшегося окна расположена область отображения графика, в нижней – перечень заказов рейса. В левой части области отображения графика расположен переключатель формы отображения графика в правой части отображается сформированный график.

По умолчанию выбрана «Линейная диаграмма».

На линейной диаграмме отображаются показания температурных датчиков, датчика открытия багажника и посещения РЦ и ТТ (торговая точка).

| Полное наименование: Схема работы Транспортной компании с Системой Контроля Доставки (СКД) Адвантум-МЕТРО |              |                |  |  |  |  |
|----------------------------------------------------------------------------------------------------|--------------|----------------|--|--|--|--|
| Короткое наименование: Инструкция Адвантум-МЕТРО для ТК                                                   |              |                |  |  |  |  |
| Изменения: Русенкова                                                                                      | Версия: v2.0 | От: 28/06/2022 |  |  |  |  |

Показания температурных датчиков соответствуют температурному журналу, рассчитанному по рейсу.

В нижней правой части отображаются границы температурных режимов, заданных для рейса.

| Цвет                      | Статус рейса                                                                                                    | Предлагаемые действия             |
|---------------------------|----------------------------------------------------------------------------------------------------|-----------------------------------|
|                           | -                                                                                                    | Диспетчера ТК                     |
| Не выделен цветом         | Онлайн                                                                                                    | Предлагаемые действия –           |
|                           | отслеживание                                                                                                    | действий не требуется, ТС         |
|                           |                                                                                                    | ожидает погрузки.                 |
|                           | Выезд                                                                                                    | ействий не требуется. ТС          |
| <br>                      |                                                                                                    | выезжает из зоны погрузки.        |
| отсутствие связи          | Онлайн                                                                                                    | Требует внимания!                 |
|                           | отслеживание                                                                                                    | Предлагаемые действия –           |
|                           |                                                                                                    | связаться с водителем, сообщить   |
|                           |                                                                                                    | об отсутствии связи. По           |
|                           |                                                                                                    | возможности заменить ТС, внести   |
|                           |                                                                                                    | данные об изменении в рейс.       |
|                           | Выезд                                                                                                    | Требует внимания!                 |
|                           |                                                                                                    | Предлагаемые действия –           |
|                           |                                                                                                    | связаться с водителем, сообщить   |
|                           |                                                                                                    | об отсутствии связи. По           |
|                           |                                                                                                    | возможности предложить            |
|                           | , v                                                                                                    | осуществить сервис.               |
| нарушение                 | Онлаин                                                                                                    | преоует внимания!                 |
| температурного режима     | отслеживание                                                                                                    | Предлагаемые деиствия –           |
| вне Рц/П                  |                                                                                                    | связаться с водителем,            |
|                           |                                                                                                    | предложить откорректировать       |
|                           |                                                                                                    | температурный режим согласно      |
|                           | Pulcan.                                                                                                    | Параметрам рейса.                 |
|                           | рыезд                                                                                                    | пресует немедленного              |
|                           |                                                                                                    | реатирования: Предлагаемые        |
|                           |                                                                                                    | потребовать откорректировать      |
|                           |                                                                                                    | температурный режим согласно      |
|                           |                                                                                                    | параметрам рейса.                 |
| <br>Опоздание и нарушение | Онлайн                                                                                                    | Требует внимания!                 |
| температурного режима     | отслеживание                                                                                                    | Предлагаемые действия –           |
| вне РЦ/ТТ                 |                                                                                                    | связаться с водителем, выяснить   |
|                           |                                                                                                    | причины опоздания, потребовать    |
|                           |                                                                                                    | откорректировать температурный    |
|                           |                                                                                                    | режим.                            |
|                           |                                                                                                    |                                   |
|                           | Выезд                                                                                                    | Требует немедленного              |
|                           |                                                                                                    | реагирования! Предлагаемые        |
|                           |                                                                                                    | действия – связаться с водителем, |
|                           |                                                                                                    | потребовать откорректировать      |
|                           |                                                                                                    | температурный режим,              |
|                           | , in the second second | предупредить об опоздании.        |
| Опоздание и нарушение     | Онлайн                                                                                                    | пребует внимания!                 |
| температурного режима     | отслеживание                                                                                                    | предлагаемые деиствия –           |
| на РЦ/П                   |                                                                                                    | связаться с водителем,            |
|                           |                                                                                                    | потреоовать откорректировать      |
|                           |                                                                                                    | гемпературный режим. В случае     |
|                           |                                                                                                    | невозможности корректировки Г     |

| Полное наименование: <b>Схема работы Транспортной компании с Системой Контроля Доставки (СКД) Адвантум-МЕТРО</b> |              |                |  |  |  |  |
|----------------------------------------------------------------------------------------------------|--------------|----------------|--|--|--|--|
| Короткое наименование: Инструкция Адвантум-МЕТРО для ТК                                                          |              |                |  |  |  |  |
| Изменения: Русенкова                                                                                             | Версия: v2.0 | От: 28/06/2022 |  |  |  |  |

|                                                |                        | режима сообщить руководителю с предложением заменить TC.                                                                                                    |
|------------------------------------------------|------------------------|----------------------------------------------------------------------------------------------------|
|                                                | Выезд                  | Требуетнемедленногореагирования!Предлагаемыедействия – связаться с водителем,потребоватьоткорректироватьтемпературныйрежим.Предупредить об опоздании.                                                                      |
| Нарушение<br>температурного режима<br>на РЦ/ТТ | Онлайн<br>отслеживание | <b>Требует внимания!</b> Убедиться,<br>что нарушение режима происходит<br>в рамках погрузки/выгрузки, в<br>противном случае потребовать<br>откорректировать температурный<br>режим.                                        |
|                                                | Выезд                  | Требует немедленного<br>реагирования! Предлагаемые<br>действия – связаться с водителем,<br>потребовать откорректировать<br>температурный режим. В случае<br>невозможности корректировки Т<br>режима сообщить руководителю. |
| Опоздание на ТТ                                |                        | предупредить водителя об<br>опоздании                                                                                                    |
| Опоздание на РЦ                                |                        | предупредить водителя об опоздании                                                                                                    |

 Полное наименование: Схема работы Транспортной компании с Системой Контроля Доставки (СКД) Адвантум-МЕТРО

 Короткое наименование: Инструкция Адвантум-МЕТРО для ТК
 Изменения: Русенкова
 От: 28/06/2022

# 6. Реакция на тревожные сообщения (алармы – от англ. Alarm)

Во время следования транспортного средства по рейсу, в случае нарушения параметров температуры, посещения указанных геозон и объектов, на указанную пользователем электронную почту диспетчера поступают тревожные сообщения (алармы).

Сообщения содержат в себе информацию о номере рейса, перевозчике, транспортном средстве, дате и времени нарушения, типе нарушения, и ссылку на окно системы, где можно увидеть детальную информацию о нарушении. При одном клике на ссылку из письма (если пользователь уже авторизован в системе) откроется окно пункта меню системы «График расчета температуры в рейсах».

| Image: Description         Image: Description         Image:                                                                                                    | / 0 = mede                                                       | a or an contra of apparts       |                   |                 |                 |                |                     | in more cource in |                                   |                       |                |                  |              |                 |               | A .             |
|----------------------------------------------------------------------------------------------------|------------------------------------------------------------------|---------------------------------|-------------------|-----------------|-----------------|----------------|---------------------|-------------------|-----------------------------------|-----------------------|----------------|------------------|--------------|-----------------|---------------|-----------------|
| Search Status       Assumption 1028800247         Status       Tempsproved games 1         Status       Tempsproved games 1         Status       Tempsproved games 2         Status       Tempsproved games 2         Status       Tempsproved games 2         Status       Tempsproved games 2         Status       Tempsproved games 2         Status       Tempsproved games 2         Status       Tempsproved games 2         Status       Tempspro                                                                                                    | METRO                                                            |                                 | Ф Мониторин       | а Отчеты О      | из О 🗄 Упр      | авление        |                     |                   |                                   |                       |                |                  |              |                 |               | 1 ADMIN V       |
| 9 Resides apergrows <ul> <li></li></ul>                                                                                                    | Диспетчеризация                                                  | Маршрут 10                      | 20800247          |                 |                 |                |                     |                   |                                   |                       |                |                  |              |                 |               |                 |
| Norspannen       200       0.00       0.00       0.00       0.00       0.00       0.00       0.00       0.00       0.00       0.00       0.00       0.00       0.00       0.00       0.00       0.00       0.00       0.00       0.00       0.00       0.00       0.00       0.00       0.00       0.00       0.00       0.00       0.00       0.00       0.00       0.00       0.00       0.00       0.00       0.00       0.00       0.00       0.00       0.00       0.00       0.00       0.00       0.00       0.00       0.00       0.00       0.00       0.00       0.00       0.00       0.00       0.00       0.00       0.00       0.00       0.00       0.00       0.00       0.00       0.00       0.00       0.00       0.00       0.00       0.00       0.00       0.00       0.00       0.00       0.00       0.00       0.00       0.00       0.00       0.00       0.00       0.00       0.00       0.00       0.00       0.00       0.00       0.00       0.00       0.00       0.00       0.00       0.00       0.00       0.00       0.00       0.00       0.00       0.00       0.00       0.00       0.00       0.00       0.00                                                                                                    | лециализированные<br>личеты                                      | <ul> <li>Линейная ди</li> </ul> | аграмма           |                 |                 | c              | рада 20 Ноябрь 2019 |                   |                                   | <b></b>               | Четвер         | r 21 Honôps 2019 |              |                 |               |                 |
| Konzyczenia karwał               managerypie a jarwał              managerypie a jarwał              managerypie jarwał              managerypie jarwał              managerypie jarwał <td< td=""><td><ul> <li>Контроль<br/>температуры</li> </ul></td><td>🛛 График</td><td></td><td>т.</td><td></td><td>20.00 0</td><td>0.00 04.00</td><td>08.00</td><td>12.00 16.0</td><td>20:00 20:00 20 Hox 20</td><td>00:00</td><td>04:00</td><td>06:00</td><td>12:00</td><td>16.00</td><td>20.00</td></td<>                                                                                                    | <ul> <li>Контроль<br/>температуры</li> </ul>                     | 🛛 График                        |                   | т.              |                 | 20.00 0        | 0.00 04.00          | 08.00             | 12.00 16.0                        | 20:00 20:00 20 Hox 20 | 00:00          | 04:00            | 06:00        | 12:00           | 16.00         | 20.00           |
| Party and program         Party and program                                                                                                    | Контроль качества                                                | 2 Tewney                        | ратурный датчик 1 | Отарыт бага     | IDDIX           | закрь откр     | закрыто             |                   |                                   | Teuropar              | урный датчик 1 | : (нет данных)   |              |                 |               |                 |
| Selection 1         Selection 2         Selection 2                                                                                                    | График расчета                                                   |                                 |                   | Посещение       |                 | РЦ НОГИНС      |                     |                   |                                   | Посещени              | ne:            | (нет данных)     |              |                 |               |                 |
| Other and strateging on a strateging on a strateging on | рейсах                                                           |                                 |                   |                 |                 |                |                     |                   |                                   |                       |                |                  |              |                 |               |                 |
| Other many proposed and regional of the proposed and regional of the proposed an | Отчет о<br>количестве<br>подключенных<br>транспортных<br>средств |                                 |                   |                 |                 |                |                     |                   |                                   |                       |                |                  |              |                 |               |                 |
| Inter-springsback         Interspringsback         Interspringsback                                                                                                    | Отчет по<br>подключенным ТС                                      |                                 |                   |                 |                 |                |                     |                   |                                   |                       |                |                  |              |                 |               |                 |
| Important         Encrepting         Encrepting         Encrepti                                                                                                    | nline                                                            |                                 |                   |                 |                 |                |                     |                   |                                   |                       |                |                  |              |                 |               |                 |
| Control         Control         Control         Control         Control         Control         Marcense         Control         Marcense         Control         Marcense         Control         Marcense         Control         Marcense         Control         Marcense         Control         Marcense         Control         Marcense         Control         Marcense         Control         Marcense         Marcense         Between presence         Between presence         Be                                                                                                    | анель управления                                                 |                                 |                   |                 |                 |                |                     |                   |                                   |                       |                | Tewnepat         | урные датчик | or:             | 10 20         | 💻 📒 Нет данн    |
| Montpole         Hearton servepant         Consumming and pole         Excession         Toppage nocessar         Focuse pole         Management pole         Management pole                                                                                                    | правочная<br>нформация                                           | ,                               |                   |                 |                 |                |                     |                   |                                   |                       |                | Датчик от        | рытия кузова | а: 📕 Закрыто 💧  | открыто 📒     | Нет данных      |
| Image: Control of Control of Contreleadore Contrel of Contrel of Contrel of Contrel of Contrel of  |                                                                  |                                 |                   |                 |                 |                |                     | A -               | • v                               |                       |                |                  |              |                 |               |                 |
| House perform         House meregianal         Koness averagianal         Bopsame su-scape (dp. Bapean movagia (dp. Apper         Depagee movagia         Regispee movagia         Regispee movagia         Houses meregianal         Houses meregianal         Houses meregiana         Houses                                                                                                    |                                                                  | 🖓 Показать филь                 | гры 👶 Обновити    | Просмотр        | Настройки -     |                |                     |                   |                                   |                       |                |                  |              |                 | B             | ero 3/0 Q flows |
| 1520000247         2111 16 00         2111 14 00         Tomorre, Donosi.         1         VY03P777         34         1         1           1520000247         211 11 12 00         2111 14 00         Casaga, 16 and M.         2         VY03P777         32         1         1           1520000247         211 11 16 00         Casaga, 16 and M.         2         VY03P777         64         1         1                                                                                                    |                                                                  | Номер рейса                     | Начало интервал   | Конец интервала | Время въезда (( | ф Время выезда | (ф Адрес            | Порядок посещ     | <ul> <li>Порядок посещ</li> </ul> | е» Гос. номер ТС      | Магазин        | Нижногя          | я граница    | Верхняя граница | Нижняя границ | а Верхняя гран  |
| 1020800247         2111 12:00         2111 16:00         Casapa, 16 av M         2         Y673087777         32         1         1           1020800247         21.11 16:00         21.11 16:00         Casapa, 16 av M         3         Y673087777         64         1         1                                                                                                    |                                                                  | 1020800247                      | 21.11 08:00       | 21.11 14:00     |                 |                | Тольятти, Южное     |                   |                                   | Y670XP777             | 34             |                  | 1            | 1               |               |                 |
| 1020800247 21.1110.00 21.1116.00 Cawapa, ypanack 3 Y670XP777 64 1 1                                                                                                    |                                                                  | 1020800247                      | 21.11 12.00       | 21.11 16:00     |                 |                | Самара, 18 км М     | . 2               |                                   | Y670XP777             | 32             |                  | 1            | 1               |               |                 |
|                                                                                                    |                                                                  | 1020800247                      | 21.11 10.00       | 21.11 16:00     |                 |                | Самара, Уральск     |                   |                                   | Y670XP777             | 64             |                  | 1            | 1               |               |                 |

В верхней части расположена область отображения графика, в нижней – перечень заказов рейса. В левой части области отображения графика расположен переключатель формы отображения графика в правой части отображается сформированный график. По умолчанию выбрана «Линейная диаграмма».

На линейной диаграмме в соответствии с временной шкалой отдельными линиями выводятся температурный журнал в разрезе датчиков, установленных на TC, показания датчика открытия багажника и периоды нахождения на PЦ и TT.

При наведении курсора на интересующее время на линейной диаграмме отображается бегунок с показаниями, соответствующими выбранному времени, по каждой из линий диаграммы.

В нижней правой части линейной диаграммы отображается легенда, содержащая, в том числе, информацию о нормах границ температурных режимов, указанных в рейсе, допустимых и критических отклонениях.

При переключении на форму отображения графика линейная диаграмма сменяется графиком.

Под переключателем указаны цвета, которым на графике отмечен каждый из датчиков.

Если на транспортном средстве установлено 2 и более датчиков температуры, то графиков и диаграмм будет соответствующее количество.

Вертикальная шкала графика соответствует градусам, горизонтальная шкала времени. Фон графика соответствует норме границ температурных режимов, указанных в рейсе, допустимым и критическим отклонениям.

При наведении курсора на интересующее время на графике отображается бегунок с показаниями температуры, соответствующими выбранному времени. В случаях если температура выше или ниже заданных в рейсе значений диаграмма отображается красным цветом, такое событие требует немедленного реагирования!

В случаях соблюдения температурных режимов диаграмма зеленая, в случаях незначительных отклонений – желтая. Таким образом диспетчер может оценить критичность несоблюдения температурных режимов во времени и предпринять управляющее воздействие на водителя TC.

| Полное наименование: Схема работы Транспортной компании с Системой Контроля Доставки (СКД) Адвантум-МЕТРО |              |                |  |  |  |  |
|----------------------------------------------------------------------------------------------------|--------------|----------------|--|--|--|--|
| Короткое наименование: Инструкция Адвантум-МЕТРО для ТК                                                   |              |                |  |  |  |  |
| Изменения: Русенкова                                                                                      | Версия: v2.0 | От: 28/06/2022 |  |  |  |  |

## 7. Постфактум контроль выполнения рейсов.

По завершении отчетного периода Диспетчер ТК выгружает «Детальный результат контроля температуры в рейсах» и анализирует выполненные рейсы на наличие критических нарушений по температуре и наличие отказов датчиков температуры.

В случае наличия нарушений диспетчер проверяет длительность критических нарушений по температуре путем нажатия на ссылку «см. график», в открывшемся окне графика детализированная информация о температуре во времени, если критические отклонения не значительны по времени и связаны с работой ХОУ рейс считается выполненным без отклонений.

Критическим считается отклонение температуры на значение больше чем в 2°С с длительностью нарушения более 5 минут. Нарушения температурных режимов в моменты погрузки/разгрузки ТС на РЦ/ТТ не принимаются во внимание. На графике или диаграмме можно отследить продолжительность нарушения с помощью временной шкалы и бегунка на котором указывается время и значение температуры.

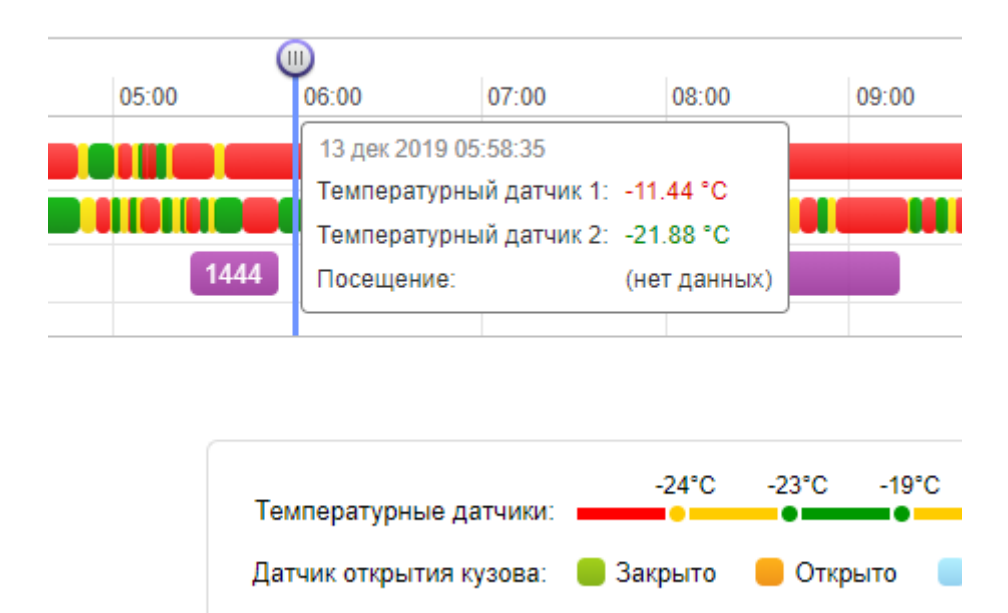

Если критические отклонения значительны по времени и отключения датчиков температуры диспетчер передает информацию о таких рейсах руководителю для дальнейшего принятия решений.

Также система позволяет выгрузить данные о нарушении времени посещения точек маршрута.

Для этого необходимо построить отчет «МВП (место возникновения проблемы) в рейсе». В полученном файле отражается информация о количестве доставок с нарушениями и без.

Информацию о рейсах с нарушениями временных рамок Диспетчер также передает Руководителю для принятия решений.

## 8. Претензионная работа.

«Система контроля доставки Адвантум – Метро» предназначена для предотвращения и сокращения фактов нарушений требований заказчика по выполнению рейсов. Регулярное использование «СКД Адвантум – Метро» позволяет пресекать нарушения заданных параметров транспортной работы, а также владеть неоспоримыми аргументами по выставленным заказчиком претензиям, в случаях если:

- такие нарушения произошли не по вине ТК;
- нарушений в рейсе не было, но претензия выставлена;
- вина в нарушении за водителем TC;
- нарушения произошли по вине обстоятельств неодолимой силы.

Система позволяет хранить всю информацию о совершенных рейсах и воспользоваться ею при необходимости оспорить претензию, или установить причину нарушения.

В случае выставления претензии за совершенный рейс, диспетчер поднимает информацию о данном рейсе в отчетах системы, детально анализирует информацию, способами, указанными выше и принимает решение о правомерности выставления претензии.

## 9. Техподдержка.

- Компания Адвантум, оказывает постоянную техническую поддержку своих пользователей как в части установки и подключения телематического оборудования, так и в части вопросов по использованию системы контроля доставки Адвантум – метро. Для того, чтобы получить консультацию, необходимо обратиться в техподдержку по электронной почте <u>allsupport@advantum.pro</u> или по телефону 8-495-276-10-14. (режим работы с 9-00 до 19-00)
- Операционную поддержку осуществляют сотрудники МЕТРО (по умолчанию Диспетчеры МГЛ: <u>transport.companies@metro-mgl.ru</u> тел. +7-495-663-75-28 (режим работы – круглосуточно)

### Схема обработки обращений ТК в Адвантум:

- 1) ТК обращается в техподдержку Адвантум (<u>allsupport@advantum.pro</u> +7 (495) 748-14-55). В теме указывает «МЕТРО» + тема обращения
- 2) В ответ ТК получает информацию по регистрации обращения Тикет № обратным письмом сразу. Тема транслируется из темы письма, указан номер обращения
- 3) Срок первичной обработки (первого ответа по существу обращения):
  - а. Если по одному случаю первая обратная связь 2 часа
  - b. Если по ряду TC 1 сутки
- 4) Эскалация:
  - а. Если нет ответа в сроки, указанные в п 3), то ТК обращается к Сергею Юрченко
  - Ответ от Адвантум: получение от Сергея или поддержки 1 день на реакцию
  - с. Если есть нерешенный вопрос, нет сроков решения и обратной связи от Адвантум – обращаться в МЕТРО <u>transport.companies@metro-mgl.ru</u> с указанием № тикета

|    | r donpogosionno no bosinnaiognin bonpoodin                                                                                       |                 |  |  |  |  |  |  |  |
|----|----------------------------------------------------------------------------------------------------|-----------------|--|--|--|--|--|--|--|
|    | ПРИМЕР ВОПРОСА                                                                                                    | Куда обращаться |  |  |  |  |  |  |  |
| 1) | Данные оборудования TC показывают правильную температуру, данные в СКД Адвантум-метро показывают нарушение температурного режима | Адвантум        |  |  |  |  |  |  |  |
| 2) | Данные по требуемому ТР в СКД и ТТН различаются                                                                                  | METPO           |  |  |  |  |  |  |  |
| 3) | Настройка алармирования (получение уведомлений по e-mail)                                                                        | Адвантум        |  |  |  |  |  |  |  |
| 4) |                                                                                                    |                 |  |  |  |  |  |  |  |
| 5) |                                                                                                    |                 |  |  |  |  |  |  |  |

#### Распределение по возникающим вопросам

## 10. Сокращения

- СКД Система контроля доставки Адвантум Метро (<u>https://metro.advantum.ru/</u>)
- **ТТН –** Товарно-транспортная накладная
- **ТТ –** Торговая Точка
- ТС Транспортное средство
- ТР температурный режим
- МВП место возникновения проблемы